# Walkthrough Wednesday

Flexible PSTN options for your Webex Calling deployment

Hussain Ali Technical Marketing Engineer

July 2021

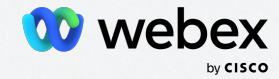

# Welcome to the Webex Community!

# Subscribe to our Announcements Board

|                                           | 11                     |                                   |             | M/A                        | /       |
|-------------------------------------------|------------------------|-----------------------------------|-------------|----------------------------|---------|
| This bo                                   | oard ~ Search          |                                   |             | Q)                         | Options |
|                                           |                        |                                   | 7           | Community Admin            |         |
|                                           | 6                      | <b>_</b>                          |             | Board Admin                |         |
| Technology & Support                      | For Partners           | Customer Connection               | Webe        | Mark all as New            |         |
| Cisco Community / Webex / We              | ebex User Community /  | Mark all as Read                  |             |                            |         |
| Success! Subscription removed.            |                        |                                   |             | Float this item to the top |         |
|                                           |                        |                                   |             | Subscribe                  |         |
|                                           |                        |                                   |             | Bookmark                   |         |
| cs.co/Comm                                | nunityAnı              | nouncemer                         | nts         | Subscribe to RSS Feed      |         |
| Announcements                             |                        |                                   |             | Invite a Friend            |         |
| Subscribe to the board to stay in the kno | w with Webex announcem | ents, community events, feature u | pdates, and | Threaded format            |         |

# You're invited to continue the conversation in the Webex Community!

- Connect with 100,000+ other Webex users like you
- Ask questions and share knowledge
- Attend live events with esteemed guests
- Submit product ideas that go straight our Product team
- Participate in contests

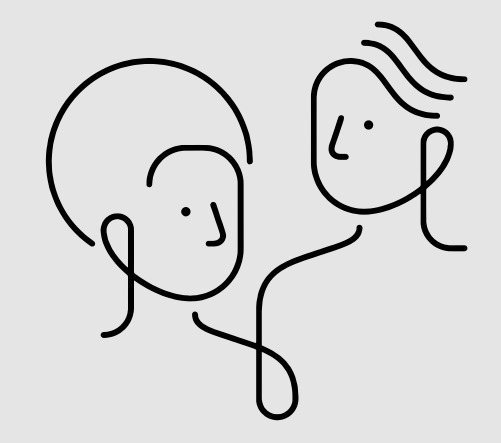

## Webex User Community

This is a place to connect with Webex and other users like you. Ask questions, share feedback, join an event, or help others!

|                                                                                                    | Posts | Replies | Latest Post            |
|----------------------------------------------------------------------------------------------------|-------|---------|------------------------|
| Announcements<br>LATEST POST - Re: Announcing the Webex Ambassador Program!                                 | 54    | 252     | 07-20-2021<br>10:44 AM |
| Webex Meetings and Webex App<br>LATEST POST - Audio Notifications                                           | 1824  | 3618    | 07-21-2021<br>05:35 AM |
| Webex Events App<br>LATEST POST - Re: host role - unmuting an attendees during Q&A session (Events classic) | 182   | 306     | 07-20-2021<br>11:04 AM |
| Webex Training App<br>LATEST POST - Re: Assign Mouse and Keyboard Control                                   | 162   | 294     | 07-16-2021<br>02:40 AM |
| Webex Devices<br>LATEST POST - Reorganize Video Input                                                       | 141   | 189     | 07-20-2021<br>03:24 PM |
| Webex Calling LATEST POST - Re: Do Not Disturb/Out of Office Sync                                           | 84    | 134     | 07-21-2021<br>06:54 AM |

webex Community

# Agenda

- Webex Calling PSTN Options
- Setting up Cisco Calling Plan
- Local Gateway Updates
  - Local gateway sizing
  - Recent Key configuration updates
  - Caller ID handling
  - Working with and creating templates
- Resources

# Webex Calling PSTN Options

## Integrated and flexible calling plans

Customers can consume the way they want

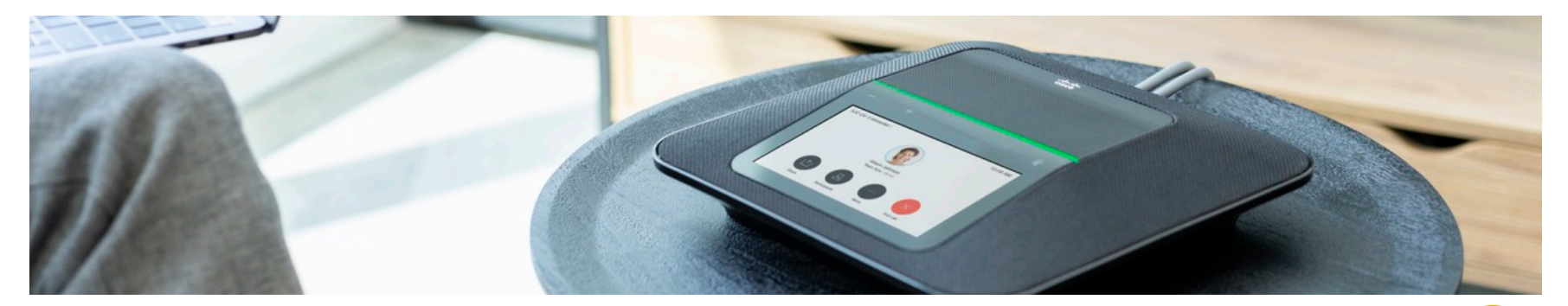

## Local Gateway

Use the customer's local gateway equipment with customers calling solution

## Cloud Connected Calling Provider

Buy direct calling solutions from a cloudconnect PSTN/calling provider that is Ciscoapproved

## Service Provider (Cisco Cloud Calling + PSTN)

Service Provider offer that bundles their Calling solution with Webex services

## Cisco Calling Plans (New

- Intended for VARs ONLY
- Cisco provided Cloud Calling
   integration into our Webex services
- Easy automated setup & centralized management in Control Hub
- Single order, single bill to customer from partners

Cisco Calling Plans ——

Partner Calling Plans Available Today

## Webex Calling PSTN Connectivity Options

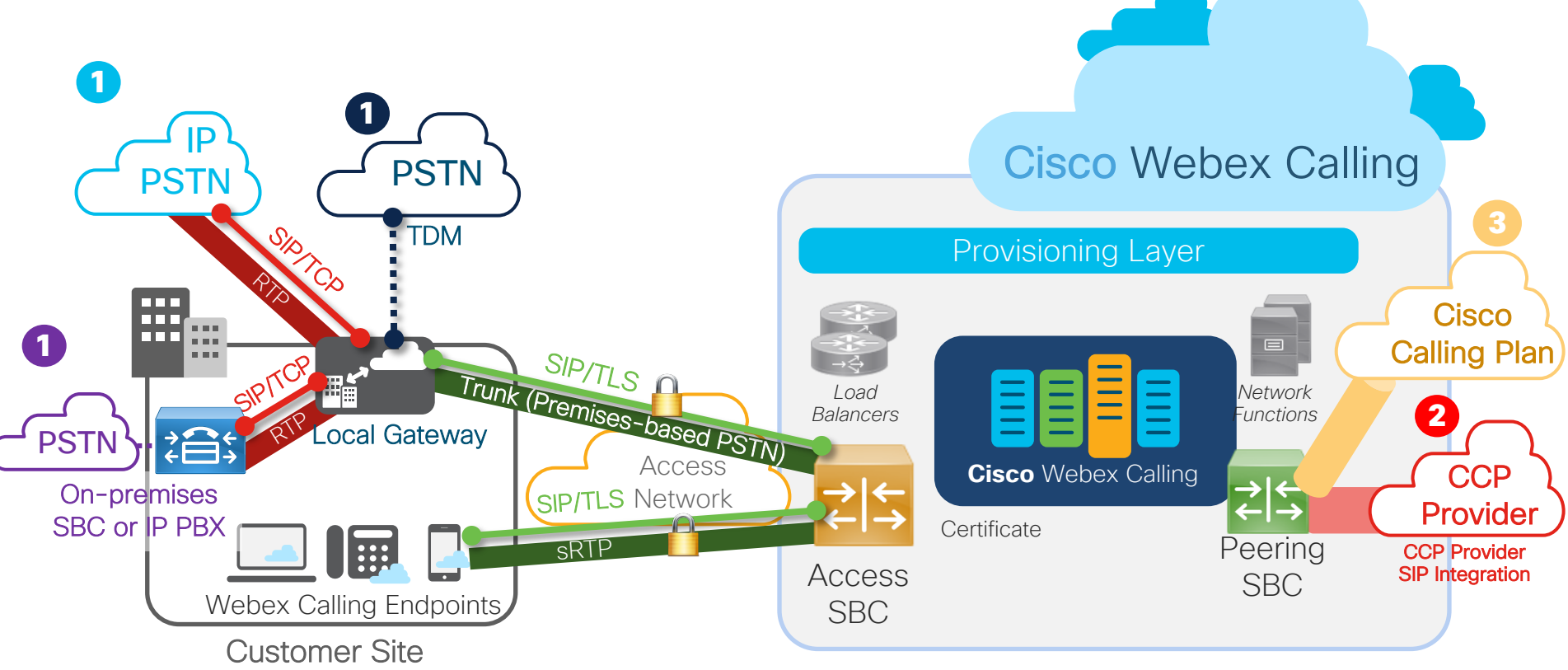

Setting up Cisco Calling Plan

# How Do Customers Order & Provision Cisco Calling?

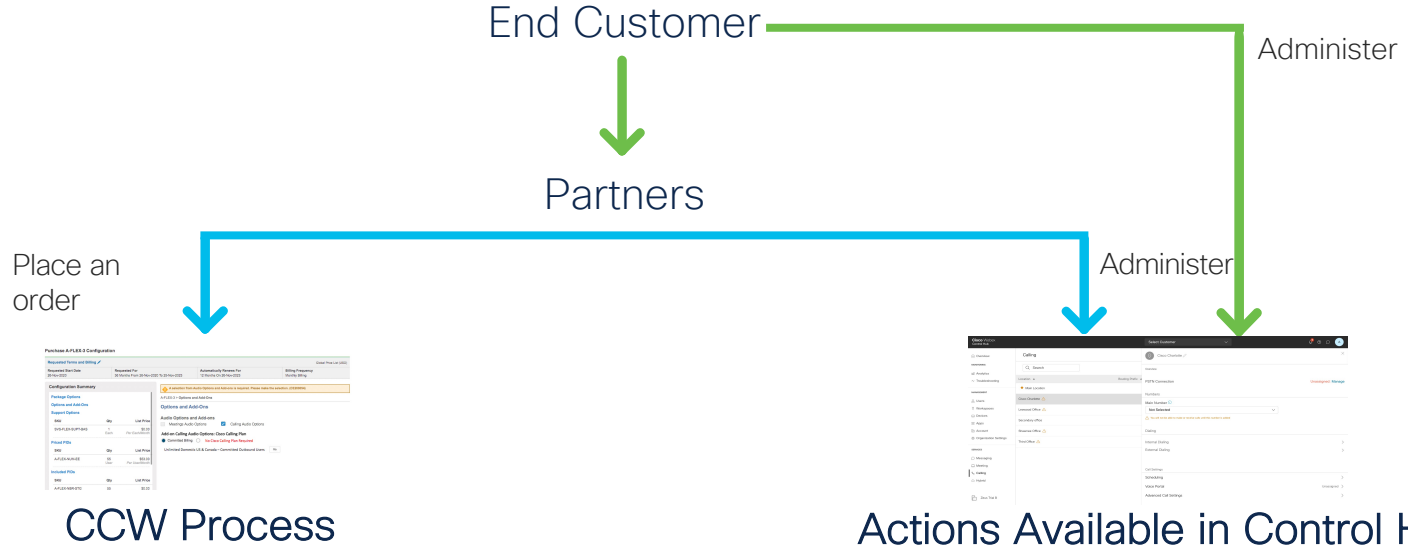

- 1. Place an order for at least (1) WxC License
- 2. Provided the option to also purchase Calling Plans
- 3. Places an order for at least (1) committed Outbound Calling Plan

Actions Available in Control Hub

- 1. Assign any committed Outbound Calling Plans purchased in CCW
- 2. Order (and assign) uncommitted **Outbound Calling Plans**
- 3. Order (and assign) Telephone Numbers
- 4. Register E911 address

How to Provision (Control Hub)

1. Setting up Cisco PSTN

# Managing PSTN for a Location

| Cisco Webex<br>Control Hub                     |                      | Select Customer V      | 4º 0 0 🔺           |
|------------------------------------------------|----------------------|------------------------|--------------------|
|                                                | Calling              | Cisco Charlotte 🖉      | ×                  |
|                                                | Q Search             | Overview               |                    |
| ✓ Troubleshooting                              | Location  Routing Pr | PSTN Connection        | Unassigned: Manage |
| MANAGEMENT                                     | ★ Main Location      | Numbers                |                    |
| O Users O Workspaces                           | Cisco Charlotte      | Main Number ①          |                    |
| Devices                                        | Secondary office     | Not Selected     ✓     |                    |
| Η Apps                                         | Shawnee Office       | Dialing                |                    |
| Organization Settings                          | Third Office 🛆       | Internal Dialing       | >                  |
| SERVICES                                       |                      | External Dialing       | >                  |
| <ul> <li>Messaging</li> <li>Meeting</li> </ul> |                      |                        |                    |
| ℅ Calling                                      |                      | Call Settings          |                    |
| <ul> <li>Hybrid</li> </ul>                     |                      | Scheduling             | >                  |
|                                                |                      | Voice Portal           | Unassigned >       |
| Zeus Trial B                                   |                      | Advanced Call Settings | >                  |

# Adding Cisco PSTN for a Location

## Connection Type

Choose the connection type for all phone numbers associated with Cisco Charlotte

#### cisco PSTN

Cisco-provided PSTN provides a bundled Cisco solution that simplifies your cloud calling experience with easy PSTN ordering and full support from Cisco and our Partners.

Selected

#### Cloud Connected PSTN

Select Cisco Cloud Connected PSTN partners that provide flexible global PSTN solutions fully integrated with Cisco's Webex Calling cloud.

Select

# Registering Contract Info

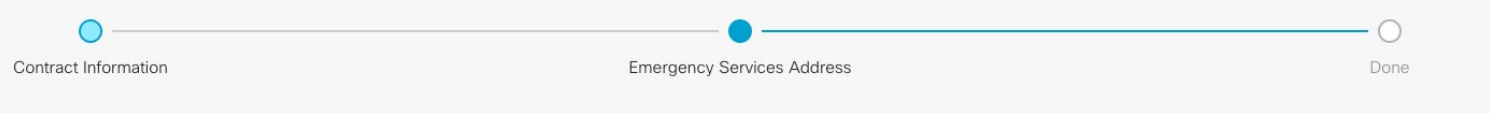

## **Contract Information**

Provide information of the person who will sign the legal contract with Cisco.

#### Company Name

Zeus Trial B

First Name

John

#### Last Name

Galt

#### Email Address

badmaev+zeusb@gmail.com

#### **Confirm Email Address**

badmaev+zeusb@gmail.com

# Registering 911 Address

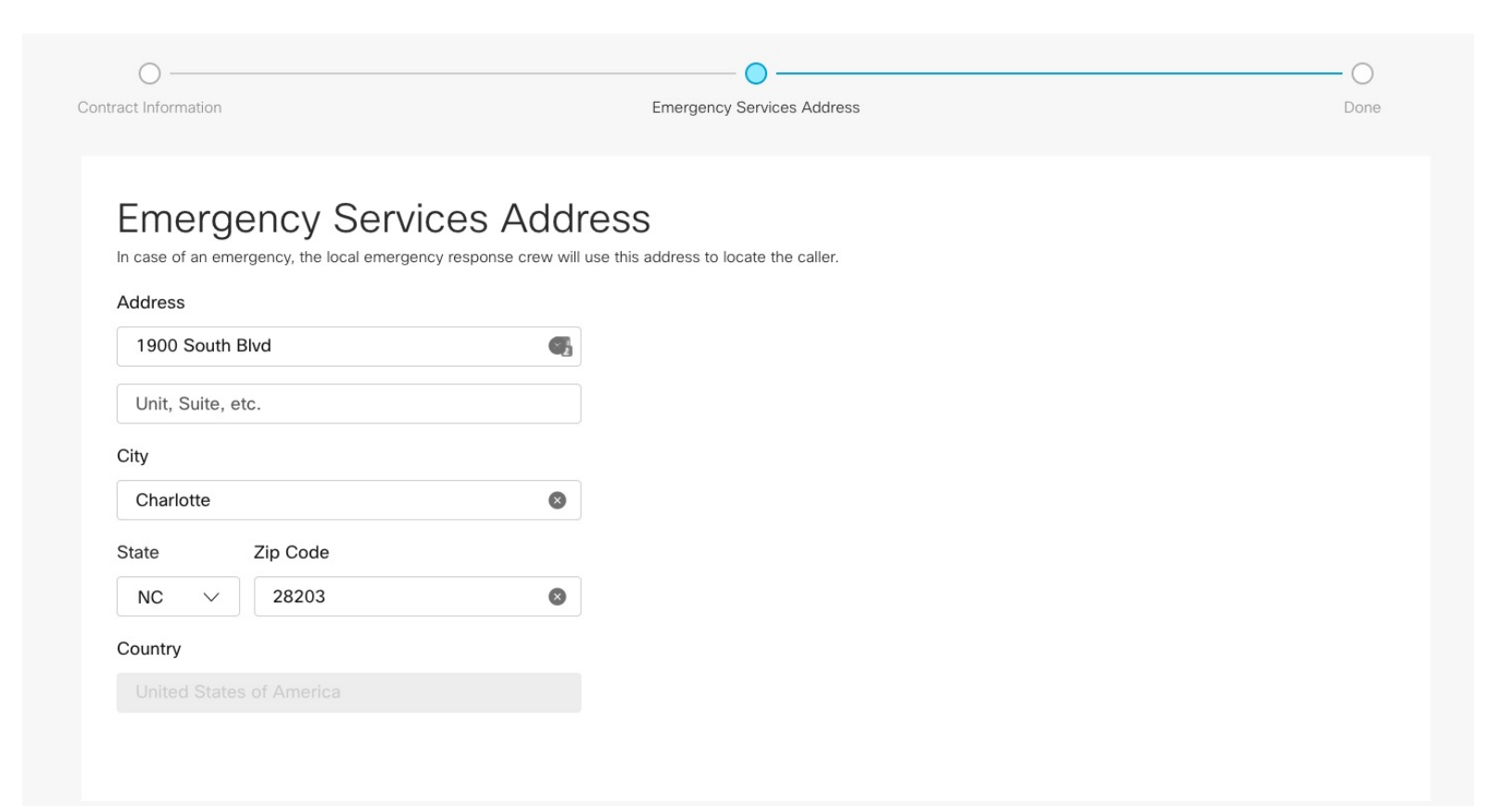

# Registration for Cisco PSTN Complete

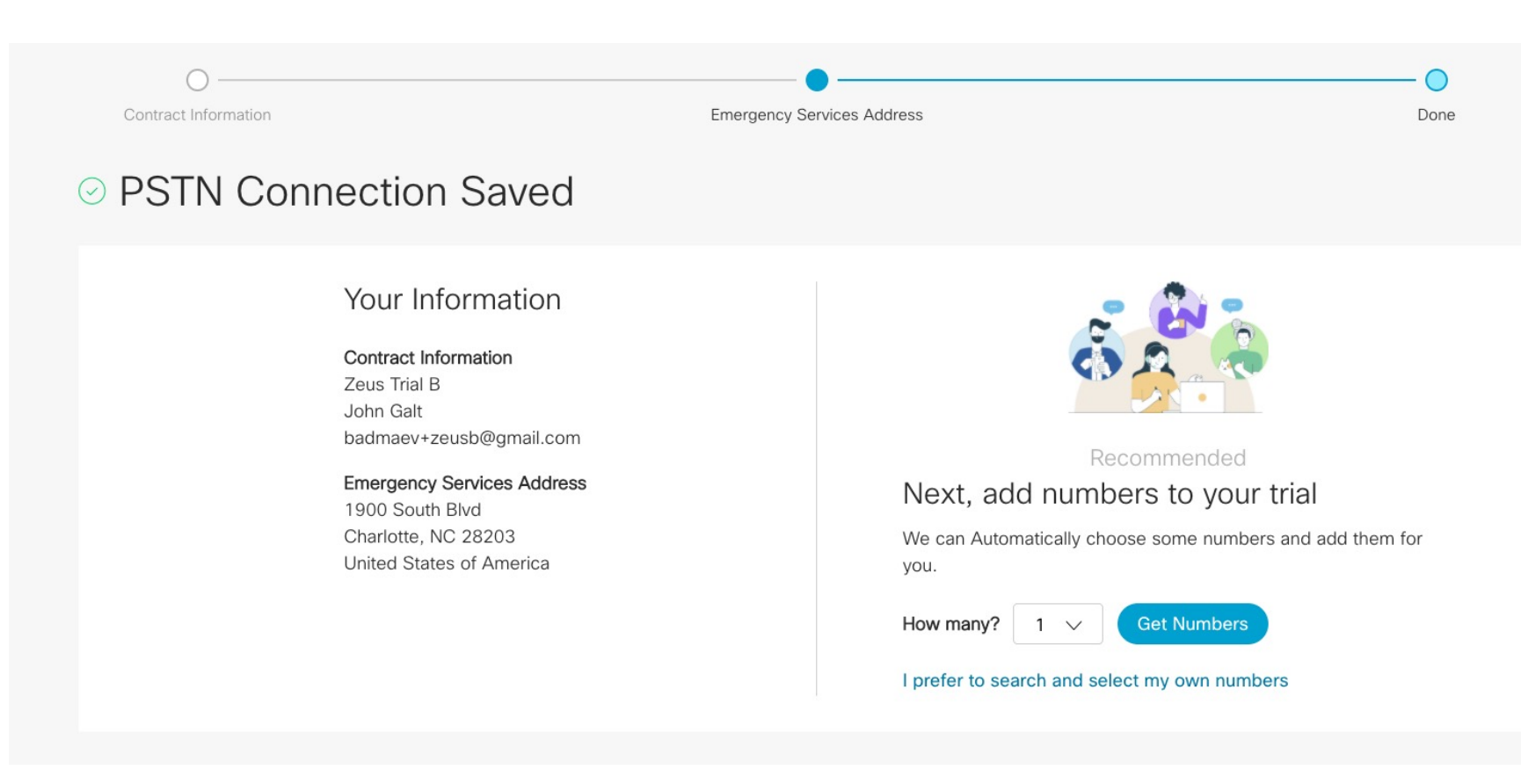

2. Ordering Telephone Numbers (TNs)

# Adding TNs

| Cisco Charlotte V   | Connection Type<br>Cisco PSTN   |                                                      |
|---------------------|---------------------------------|------------------------------------------------------|
|                     |                                 |                                                      |
| Order New Number    | S                               | Port Numbers Over Available with paid subscription   |
| Add an order for ne | ew numbers directly from Cisco. | Transfer numbers from your current carrier to Cisco. |
|                     | Select                          | Select                                               |
|                     |                                 |                                                      |

# Searching for New TNs

| Select a Location                     | Select Numbers                                              |  |
|---------------------------------------|-------------------------------------------------------------|--|
| Specify the numbers                   | you want to order                                           |  |
| What area should these numbers b      | e from?                                                     |  |
| We'll find you numbers in the area of | code or city of your choice.                                |  |
| Country                               |                                                             |  |
| Select 🗸                              |                                                             |  |
| State                                 |                                                             |  |
| North Carolina 🗸                      |                                                             |  |
| Search by Area                        | Code Prefix 🕕                                               |  |
| Area Code 🗸 🦻 98                      | 30 V Any V                                                  |  |
| How many numbers do you want a        | uto-selected for you?                                       |  |
| We can choose up to 10 non-cons       | ecutive numbers for you. You will be able to see and change |  |
| the numbers before submitting the     | order.                                                      |  |
| 5                                     |                                                             |  |
| Courth                                |                                                             |  |

## Selecting New TNs

| Add Numbers (Cisco Charlo | tte)                  |                         |                           |                         |                  |           |
|---------------------------|-----------------------|-------------------------|---------------------------|-------------------------|------------------|-----------|
|                           | •                     |                         |                           | 0                       |                  |           |
|                           | Select a Location     |                         | Selec                     | t Numbers               |                  | Done      |
|                           | Specify the p         | imbers vou wai          | nt to order               |                         | Selected Numbers | Clear All |
|                           | 85 numbers found      | t in North Carolina v   | vith area code <b>980</b> | and prefix <b>Any</b> . | (980) 550-1547   | x         |
|                           | Search again? Selecte | d numbers will be saved | in your cart.             |                         | (980) 842-0037   | x         |
|                           | (980) 550-1547        | (980) 842-0037          | (980) 842-0059            | (980) 842-0249          | (980) 842-0059   | x         |
|                           | (980) 842-0266        | ((980) 842-0364)        | ((980) 907-8179)          | ((980) 907-8286)        | (980) 842-0249   | x         |
|                           | (980) 907-8341        | (980) 485-0063          | (980) 705-5564)           | (980) 483-0319          | (980) 842-0266   | x         |
|                           | (980) 745-0581)       | (980) 745-0615)         | (980) 274-2040            | (980) 274-2187          |                  |           |
|                           | (980) 274-2321        | (980) 458-0245)         | (980) 458-0569)           | (980) 737-8075          |                  |           |
|                           | (980) 737-8138        | (980) 737-8220)         | (980) 737-8281)           | (980) 737-8343          |                  |           |
|                           | (980) 737-8358        | (980) 737-8398          | (980) 892-0257)           | (980) 892-0265          |                  |           |
|                           |                       |                         |                           |                         | Total: 9/10      |           |

Back

# Submitting a TN Order

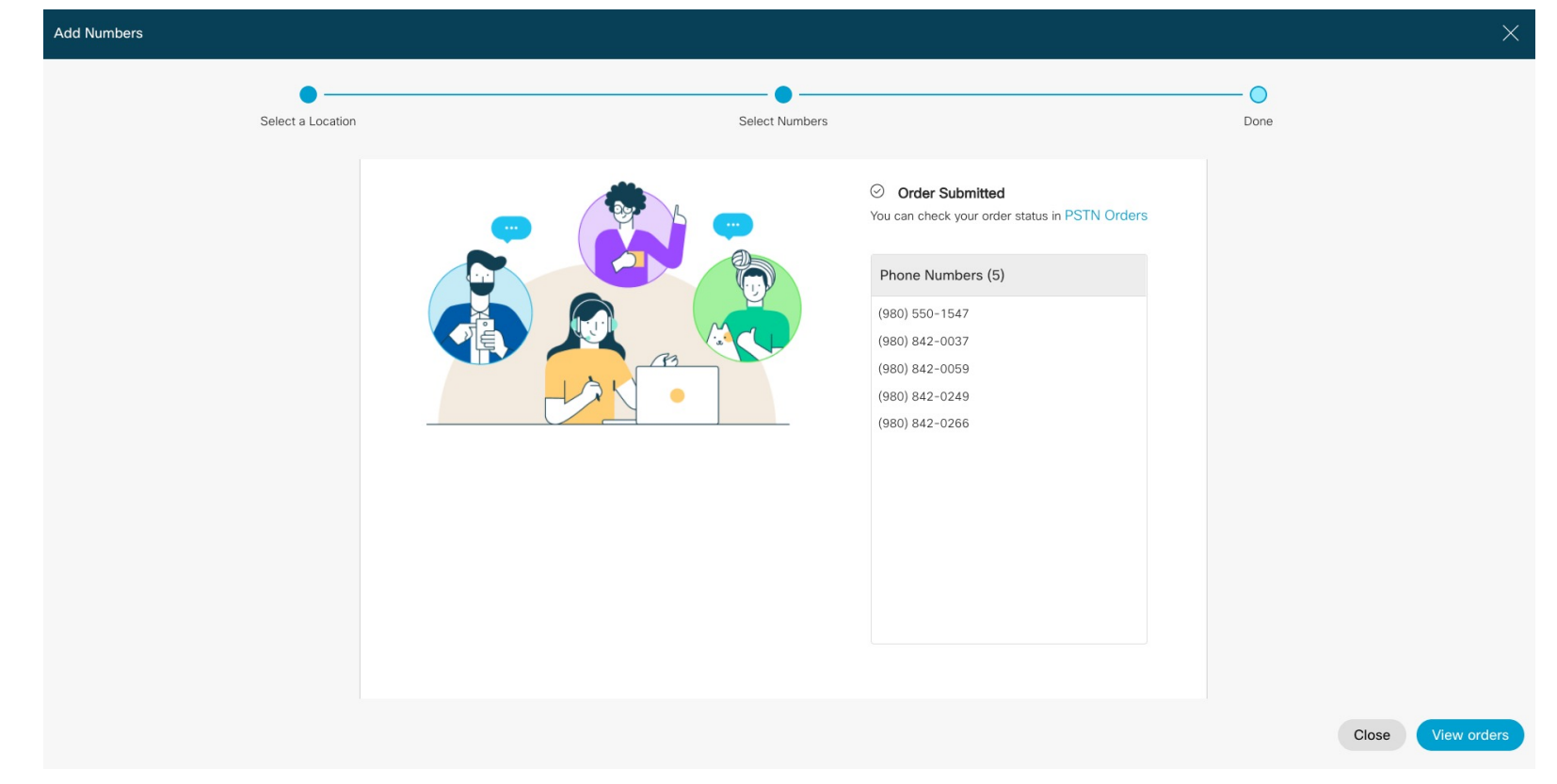

# Porting Existing TNs

## Enter numbers you want to port

To port numbers from one or more carriers, enter up to 1000 numbers. Include area codes but no country codes, plus signs, or leading zeros. Dashes and parentheses are acceptable, e.g. 4507832223, (450) 783-2223, or 450-783-2223.

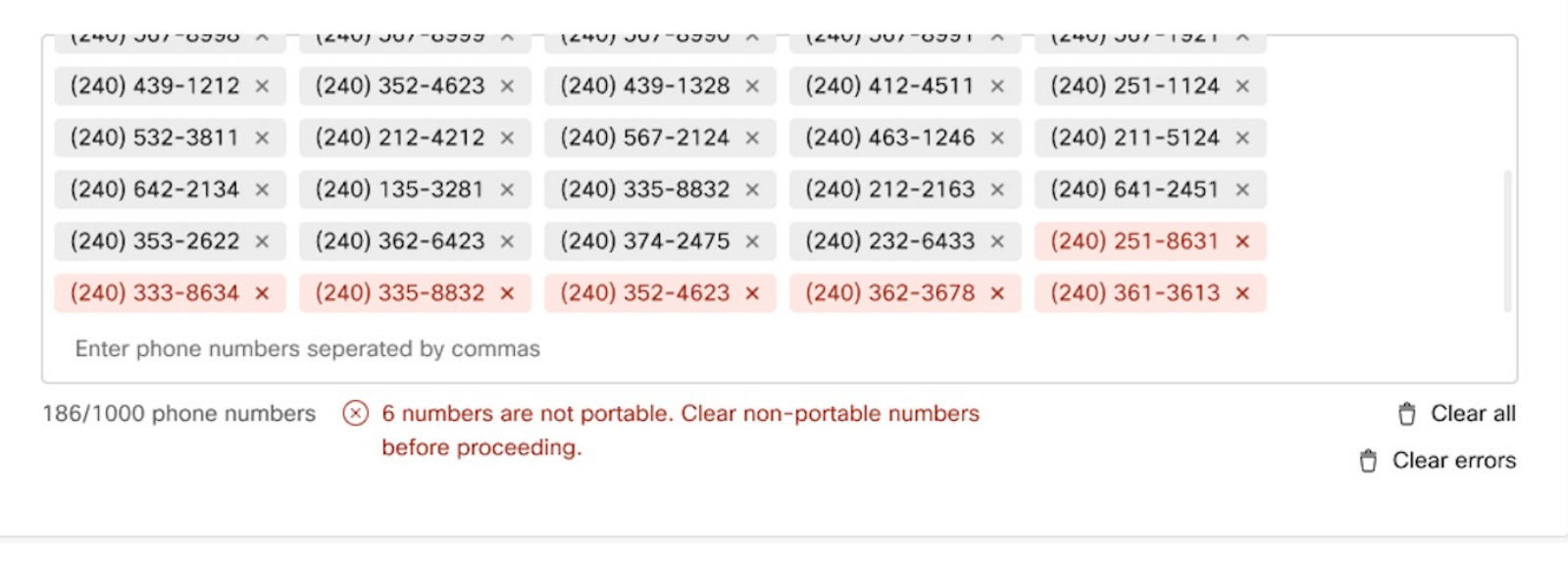

# 3. Assigning Outbound Calling Plans (OCPs)

# Assigning an OCP to a User

| Users | 5                           |                        |                          |                         | Boris Badmaev //<br>badmaev+zeusc@gmail.co | m                                |   |
|-------|-----------------------------|------------------------|--------------------------|-------------------------|--------------------------------------------|----------------------------------|---|
| Q     | All 2 Administrators 1 Exte | ernal Administrators 1 |                          |                         | User                                       |                                  |   |
|       | First Name                  | Last Name              | Display Name             | Email                   | Services                                   | Edit                             |   |
| 0     | badmaev+zeusb               | badmaev+zeusb          | badmaev+zeusb@gmail.coom | badmaev+zeusb@gmail.co  | Messaging                                  | Cisco Webex Teams Free Messaging |   |
| Q     | Boris                       | Badmaev                | Boris Badmaev            | badmaev+zeusc@gmail.cor | 容 Meeting                                  | Cisco Webex Teams Free Meetings  |   |
|       |                             |                        |                          |                         | 🖌 Calling                                  | Webex Calling Enterprise 〉       | ← |
|       |                             |                        |                          |                         | Hybrid Services                            |                                  |   |
|       |                             |                        |                          |                         | Calendar Service                           | Off >                            |   |
|       |                             |                        |                          |                         | O Message Service                          | Off >                            |   |
|       |                             |                        |                          |                         | Roles and Security                         |                                  |   |
|       |                             |                        |                          |                         | Administrator Roles                        | >                                |   |
|       |                             |                        |                          |                         | A Security                                 | >                                |   |
|       |                             |                        |                          |                         |                                            |                                  |   |
|       |                             |                        |                          |                         | Devices                                    | Add Webex Rooms Device [         |   |
|       |                             |                        |                          |                         |                                            |                                  |   |

# Assigning an OCP to a User

| User | S                           |                       |                          |                         |
|------|-----------------------------|-----------------------|--------------------------|-------------------------|
| Q    | All 2 Administrators 1 Exte | rnal Administrators 1 |                          |                         |
|      | First Name                  | Last Name             | Display Name             | Email                   |
| Q    | badmaev+zeusb               | badmaev+zeusb         | badmaev+zeusb@gmail.coom | badmaev+zeusb@gmail.cod |
|      |                             | Badmaev               | Boris Badmaev            | badmaev+zeusc@gmail.cor |

Boris Badmaev / badmaev+zeusc@gmail.com

#### User > Calling > Advanced

> Outgoing and Incoming Permissions > Outgoing Calls

#### Cisco Calling Plan

This user is assigned to a Cisco PSTN location with Unlimited Outbound Calling Plan. Enable this user to utilize a plan and allow them to make outbound calls.

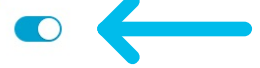

#### Outgoing Call Settings Override

Turn on Outgoing Call Settings for this user to override the calling settings from Location Main Location that are used by default.

#### Call Types

| Internal      | Allow |
|---------------|-------|
| Local         | Allow |
| Toll Free     | Allow |
| Long Distance | Allow |
| International | Block |

X

# Local Gateway Updates

# Webex Calling Trunk - Local Gateway

(Premises-based PSTN) Deployment

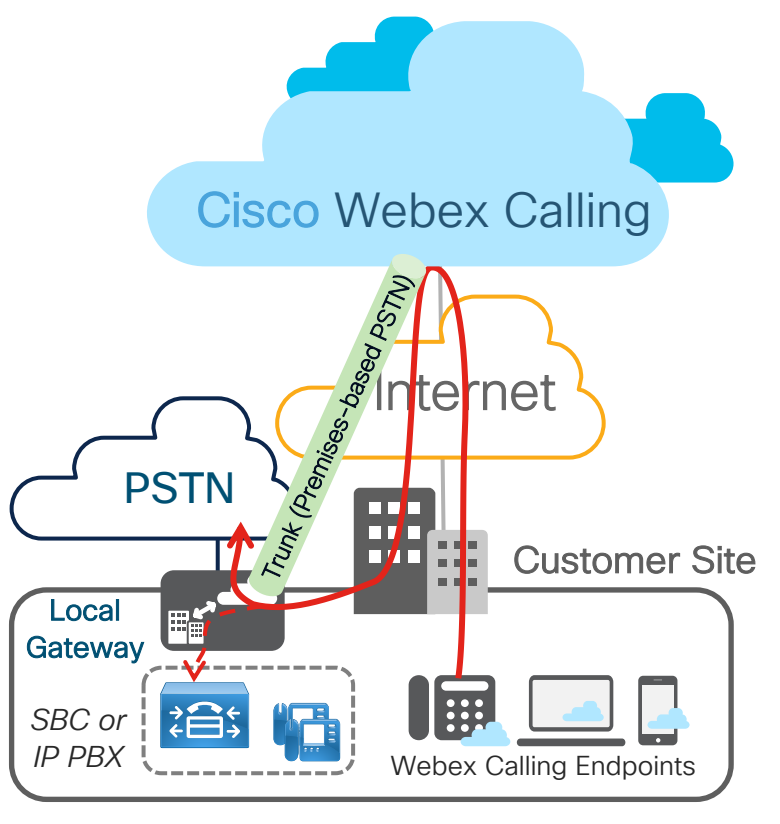

- Provides connectivity to a customerowned premises-based PSTN service
- May also provide connectivity to an onpremises IP PBX or dedicated SBC/PSTN GW
- Enables on-prem to Webex Calling transition
- Endpoint registration is NOT proxied through Local Gateway, unlike CUBE Lineside. Endpoints directly register to Webex Calling over the Internet eliminating the need for endpoint survivability.

## Local Gateway Platform Support

## Local Gateway (LGW)

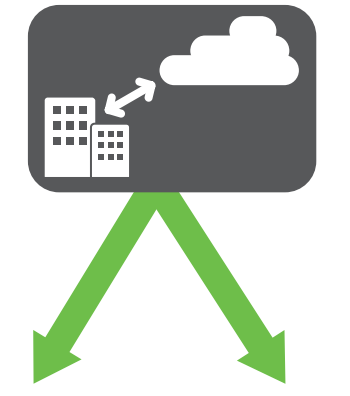

CUBE IOS-XE GW

- Cisco CUBE (for IP-based connectivity) or Cisco IOS Gateway (for TDM-based connectivity)
- Hardware and software requirements:

AWS

6

C8000V/CSR1000v

• ISR 4321, 4331, 4351, 4431, 4451, 4461 (IOS XE 17.3.3)

• vCUBE in AWS

- Catalyst 8200/8300 series
- CSR 1000v (vCUBE) (16.12.5 or later) -
  - CSR 1000v licenses are not included in Webex Calling Flex and need to be purchased separately
- Estimate 200 kbps total data throughput for every audio call
- ISR 1100 (IOS-XE 16.12.5 or later)

# Registering Trunk regardless of SBC

- Rapid deployment on an internal network behind a NAT/firewall
- Security w/o certificates

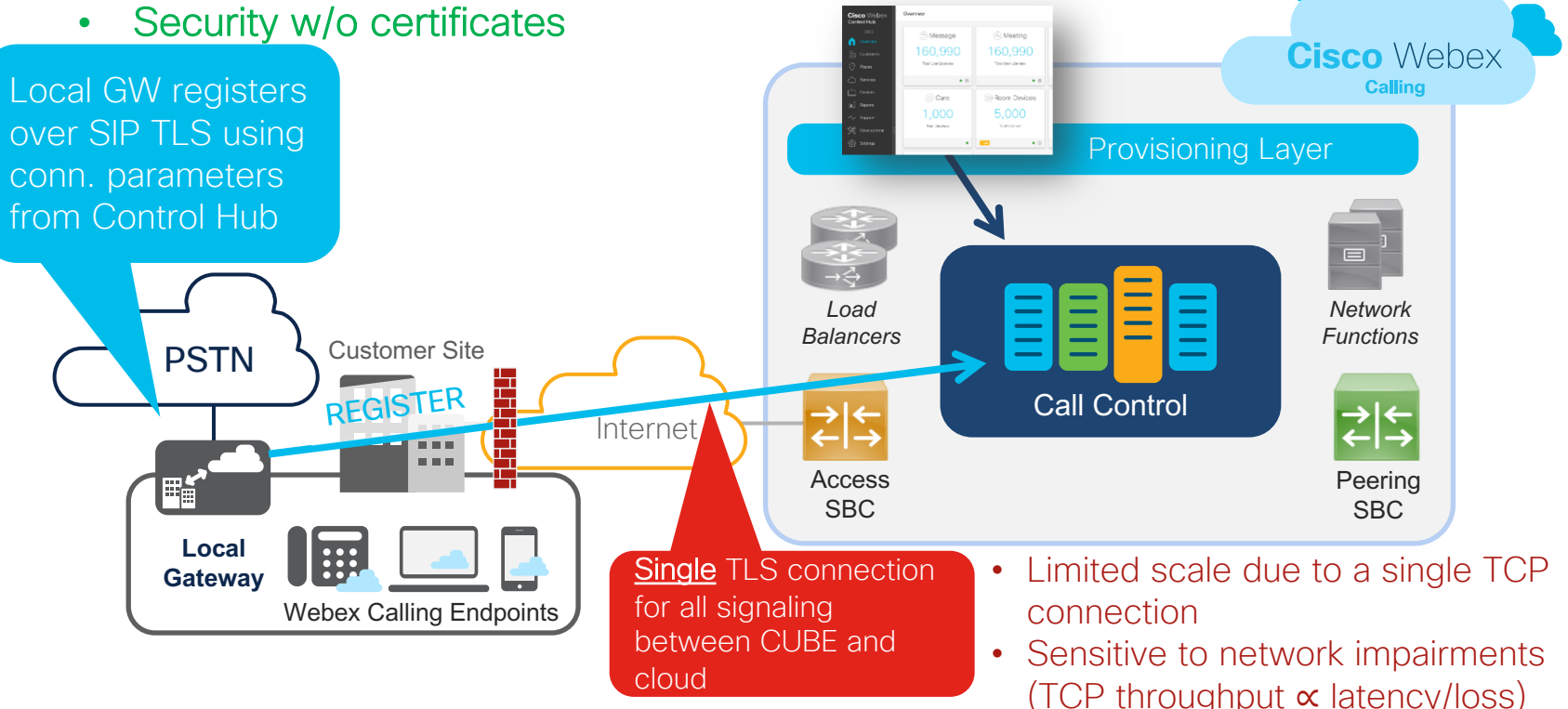

Control Hub portal

## Update IP Trust based on latest subnets

```
LocalGateway#configure terminal
LocalGateway(config)#voice service voip
 ip address trusted list
  ipv4 A.B.C.D X.X.X.Y ! < Always check the Port Reference quide for latest IP list
media statistics
media bulk-stats
allow-connections sip to sip
no supplementary-service sip refer
no supplementary-service sip handle-replaces
fax protocol t38 version 0 ls-redundancy 0 hs-redundancy 0 fallback none
 stun
  stun flowdata agent-id 1 boot-count 4
  stun flowdata shared-secret 0 Password123$
 sip
 q729 annexb-all
  early-offer forced
```

## Webex Calling Trunk - Local gateway Concurrent Call Limits

- Regardless of LGW platform, premises trunks between LGW and Webex Calling cannot exceed **250** concurrent calls when connected over the Internet (OTT).
  - This assumes a maximum of <u>100ms one-way latency</u> with <u>no more than10ms jitter</u>, <u>less than</u> <u>0.5% packet loss</u>
  - Poor network conditions between Local Gateway and Webex Calling access SBC can limit the performance of the signaling connection leading to an even lower concurrent calls limit.
- Multiple LGWs with Trunk and Route groups can be deployed for higher scale:
  - Premises → cloud calls: load balancing supported today (e.g., CUCM route groups)
  - Cloud → premises calls: Webex Calling Trunk and Route Groups

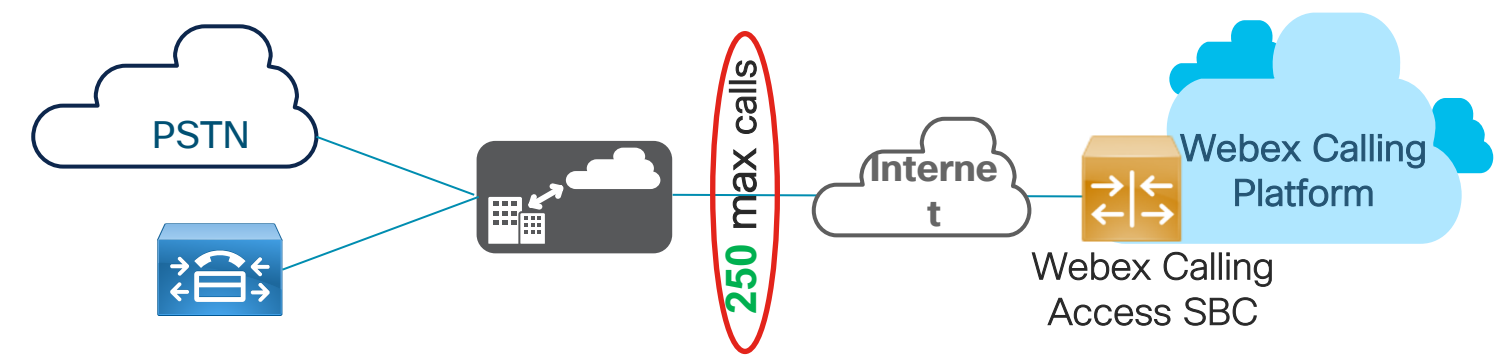

Note: Contact your Cisco account team if you need more than 250 concurrent calls per LGW

# Key Local Gateway Configuration Updates Required

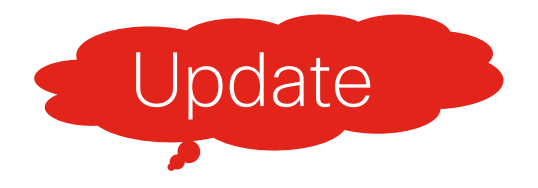

# Onboarding Process Webex Calling Trunk

# **1a.** Log in to customer portal and navigate to Services – Click Calling

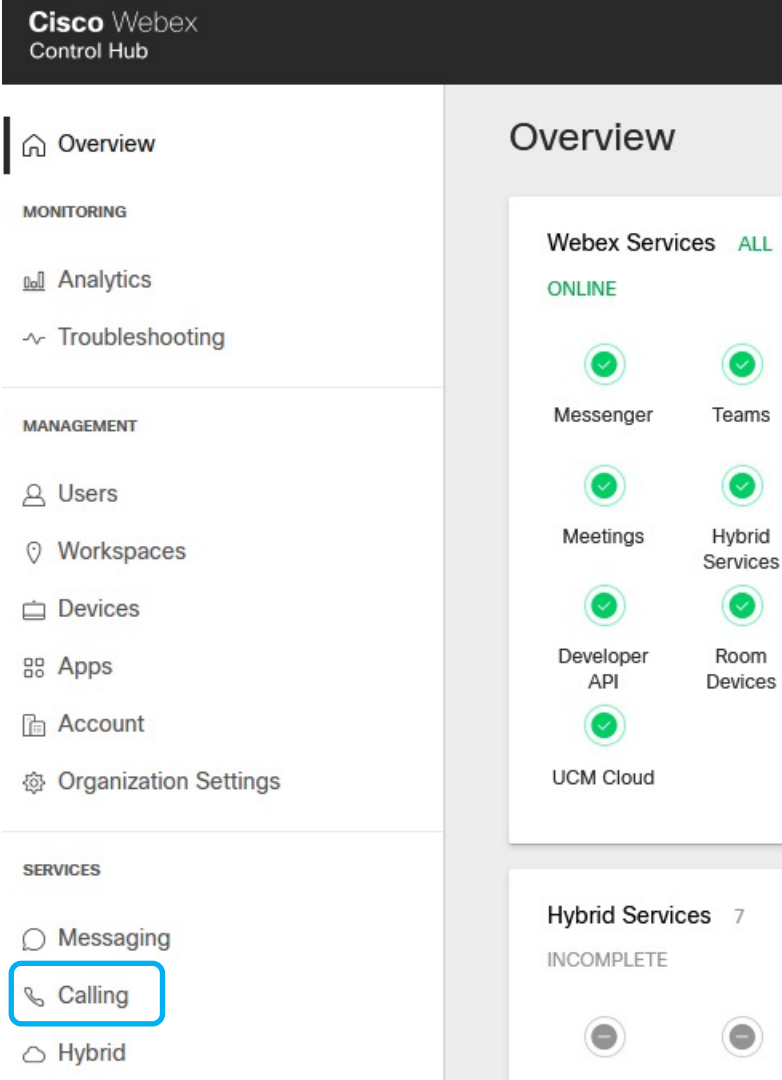

...

1

1

1

Calling

Control Hub

Contact

Center

## 1b. Navigate to Trunk within Call Routing and select Add Trunk

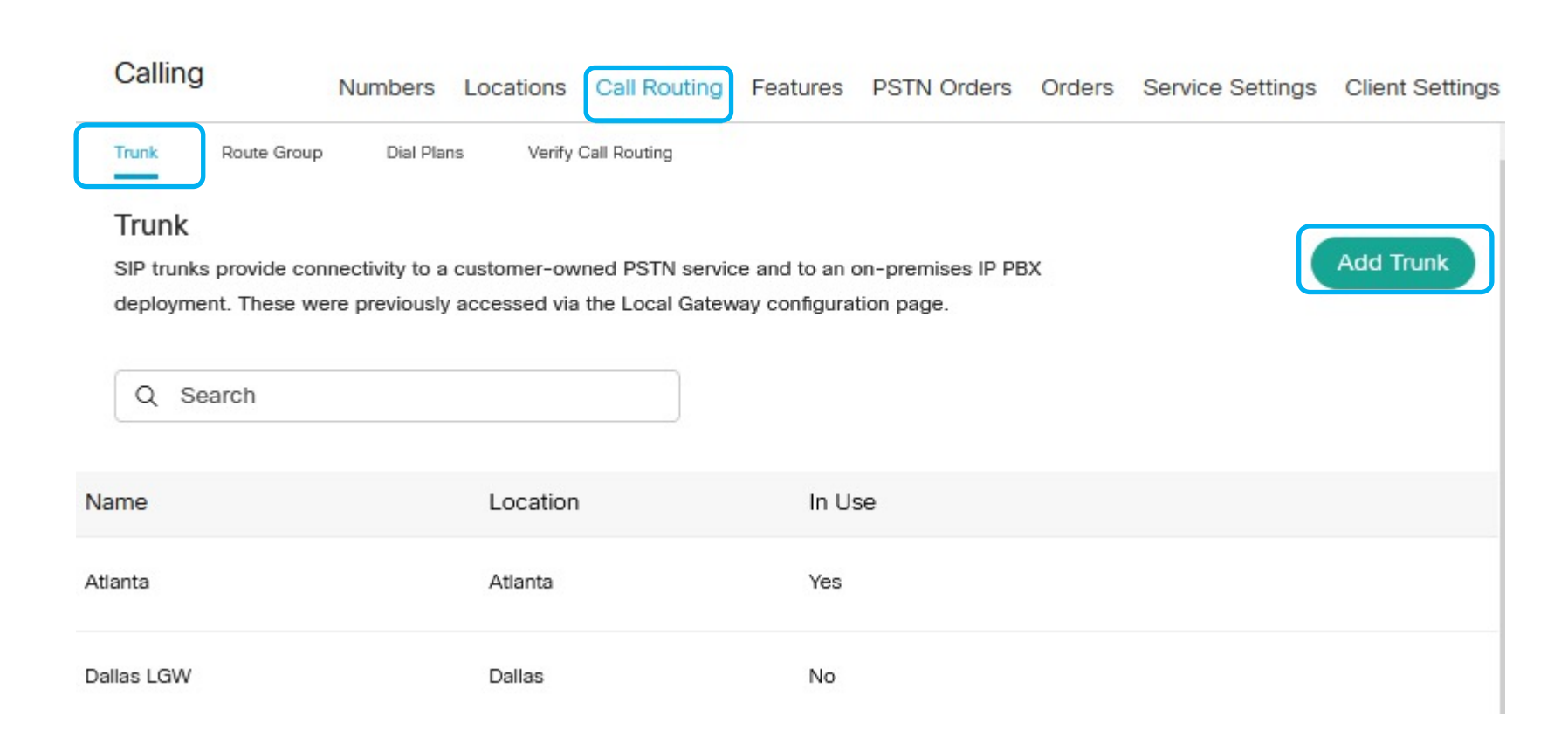

## 1c. Add a new Trunk for the desired Location

## Add Trunk

#### Location

This location is where the trunk is physically connected. To create a new location, visit the Locations page.

| $\sim$ |
|--------|
|        |
| 8      |
|        |
| $\sim$ |
|        |

• Trunk name is limited to 24 characters

## 1g. Save the Trunk parameters to build the LGW CLI Parameters on this display required for building LGW CLI Add Trunk

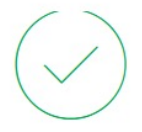

## Hussain Successfully Created.

Visit Route Group page to add trunk(s) to a route group. Visit Locations page to configure PSTN connection to individual locations. Visit Dial Plans page to use this trunk as the routing choice for a dial plan.

#### Trunk Info

Status

unknown

Trunk Group OTG/DTG hussain2572\_lgu

Outbound Proxy Address la01.sipconnect-us10.cisco-bcld.com

Registrar Domain 40462196.cisco-bcld.com

#### Line/Port

Hussain6346\_LGU@40462196.cisco-bcld.com

#### Authentication Information

Record the username and password below. If you lose this information, you need to retrieve the username and reset the password.

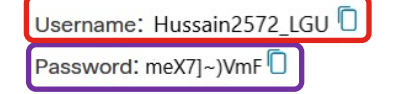

## 1f. Navigate to Locations under Calling and select the desired location

| Cisco Webex<br>Control Hub                                                          |                    |                                 | P 🗇 💬 🖽                                             |
|-------------------------------------------------------------------------------------|--------------------|---------------------------------|-----------------------------------------------------|
|                                                                                     | Calling            | cations Call Routing Features P | PSTN Orders Orders Service Settings Client Settings |
| <ul> <li>Analytics</li> <li>Troubleshooting</li> <li>Organization Health</li> </ul> | Q Search           |                                 | Add Location                                        |
| MANAGEMENT                                                                          | Location 🔺         | Routing Prefix 🔺                | Actions                                             |
| 은 Users                                                                             | ★ TME Validate Lab | 8121                            |                                                     |
| <ul><li>Workspaces</li><li>Devices</li></ul>                                        | Atlanta            | 8167                            |                                                     |
| B Account                                                                           | ↓ Dallas           | 8197                            |                                                     |

## 1g. Click on Unassigned under PSTN Connection

| Cisco Webex<br>Control Hub                             |                 | 4 💿 🎒                              |
|--------------------------------------------------------|-----------------|------------------------------------|
|                                                        | Calling Numbers | O Atlanta 🧷 ×                      |
| MONITORING                                             | Q Search        | Overview                           |
| <ul><li>Manalytics</li><li>✓ Troubleshooting</li></ul> | Location 🔺      |                                    |
| MANAGEMENT                                             | ★ dCloud        | PSTN Connection Unassigned: Manage |
| 요 Users                                                | Atlanta         | Numbers                            |
| O Workspaces                                           |                 | Main Number 🕕                      |
| Devices                                                |                 | 7707860000 🗸                       |
| BB Apps                                                |                 |                                    |

# **1h.** Select Premises-based PSTN (formerly local gateway)

## **Connection Type**

Choose the connection type for all phone numbers associated with Smyrna.

### cisco Cisco PSTN

Cisco-provided PSTN provides a bundled Cisco solution that simplifies your cloud calling experience with easy PSTN ordering and full support from Cisco and our Partners.

Unavailable; talk to your partner.

#### Cloud Connected PSTN

Select Cisco Cloud Connected PSTN partners that provide flexible global PSTN solutions fully integrated with Cisco's Webex Calling cloud.

Select

유 Premises-based PSTN (formerly local gateway)

Bring Your Own Carrier by interconnecting any Service Provider's PSTN with a premisesbased local gateway that tightly integrates to Cisco's Webex Calling cloud.

#### Selected

## 1i. Select the Trunk, verify the Control Hub Location, and click Save

## Connection Type

Premises-based PSTN

**Routing Choice** 

Visit the Trunk or Route Group page to manage your choices of premises-based PSTN.

Hussain

 $\sim$ 

This trunk is located in Atlanta.

\* I confirm that I understand that this change will immediately change the routing of PSTN calls and that Smyrna has been set up correctly to accept this change. This could include porting of numbers, configuration of premises equipment and/or coordinating with PSTN providers. Porting of numbers includes: Users,

Back

Save

Updating Outbound Proxy

## Control Hub Trunk Info Connection Parameters → LGW CLI Config

| Add Trunk                                                                                      | voice class tenant 200<br>registrar dns:40462196.cisco-bcld.com scheme sips expires 240 refresh-ratio 50 tcp tls                                                                                                    |
|------------------------------------------------------------------------------------------------|----------------------------------------------------------------------------------------------------|
|                                                                                                | credentials number <u>Hussain6346_LGU</u> username <u>Hussain2572_LGU</u> password 0 <u>meX7]~)VmF</u> realm<br>BroadWorks<br>authentication username <u>Hussain2572_LGU</u> password 0 <u>meX7]~)VmF</u> realm BroadWorks<br>authentication username <u>Hussain2572_LGU</u> password 0 <u>meX7]~)VmF</u> realm <u>40462196.cisco-bcld.com</u><br>sip-server dns:40462196.cisco-bcld.com |
| Hussain Successfully Cr                                                                        | ted. connection-reuse<br>srtp-crypto 200                                                                                                    |
| Visit Route Group page to add trunk(s) to<br>Visit Locations page to configure PSTN connection | session transport top tls<br>url sips<br>individual orror-pagethru                                                                                                    |
| Visit Dial Plans page to use this trunk as the routing                                         | bind control source-interface GigabitEthernet0/0/1                                                                                                    |
| Trunk Info                                                                                     | bind media source-interface GigabitEthernet0/0/1<br>no pass-thru content custom-sdp                                                                                                    |
| Status     Line/Port       • unknown     Hussain6346_LGU                                       | 40462196.                                                                                                    |
| Trunk Group OTG/DTG<br>hussain2572_lgu<br>Outbound Broxy Addross                               | voice class sip-profiles 200<br>rule 1 request ANY sip-header SIP-Req-URI modify "sips:" "sip:"<br>rule 10 request ANY sip-header To modify " <sips:" "<sip:"<br="">rule 11 request ANY sip-header From modify "<sips:" "<sip:"<br="">rule 12 request ANY sip-header Contact modify "<sips:" "<sip:"<="" td=""></sips:"></sips:"></sips:">                                               |
| la01.sipconnect-us10.cisco-bcld.com                                                            | the pass<br>rule 12 request ANY sip header Contact modify "sips.(: )> "sip.(r,transport-us><br>rule 13 response ANY sip-header To modify "sips:" "sip:"<br>rule 14 response ANY sip-header From modify "sips:" "sip:"<br>rule 15 response ANY sip-header Contact modify "sips:" "sip:"                                                                                                   |
| 40462196.cisco-bcld.com                                                                        | rule 16 request ANY sip-header From modify ">" ";otg=hussain2572_lgu>"<br>rule 17 request ANY sip-header P-Asserted-Identity modify " <sips:" "<sip:"<="" td=""></sips:">                                                                                                    |

| Add Irunk Control Hub Trunk Into Connectio                                                                                                    | )n                |
|----------------------------------------------------------------------------------------------------|-------------------|
| $\bigcirc$ Parameters $\rightarrow$ LGW CLI Config                                                                                                    |                   |
| Hussain Successfully Created.       voice class tenant 200         Visit Route Group page to add trunk(s) to a route group       registrar dns:404/82196.cisco-bcld.com scheme sips expires 240 refresh-ratio 50 to tp is         Visit Locations page to configure PSTN connection to ipdividual       voice class tenant 200         Visit Locations page to use this trunk as the routing choice for       voice class tenant 200         Trunk Info       suthentication username Hussain2572_LGU password 0 meX7]-/VmF realm BroadWorks         authentication username       suthentication username Hussain2572_LGU password 0 meX7]-/VmF realm 40462196.cisco-         Status       Line/Port         Hussain6346_LGU#4046219       Authentication information         Nussin2572_lgu       Authentication information         Outbound Proxy Address       username: Hussain2572_LGU         Id1.sipconnect-us10.cisco-bcld.com       voice class sign-profiles 200         rule 11 request ANY sip-header SIP-Req-URI modify "sips:" "sip:"       rule 12 request ANY sip-header Form modify "sips:" "sip:"         rule 12 request ANY sip-header Form modify "sips:" "sip:"       rule 13 response ANY sip-header Contact modify "sips:" "sip:"         rule 13 response ANY sip-header Form modify "sips:" "sip:"       rule 13 response ANY sip-header Contact modify "sips:" "sip:"         rule 13 response ANY sip-header Form modify "sips:" "sip:"       rule 13 response ANY sip-header Form modify "sips:" "sip:"         rul | realm<br>ocld.com |

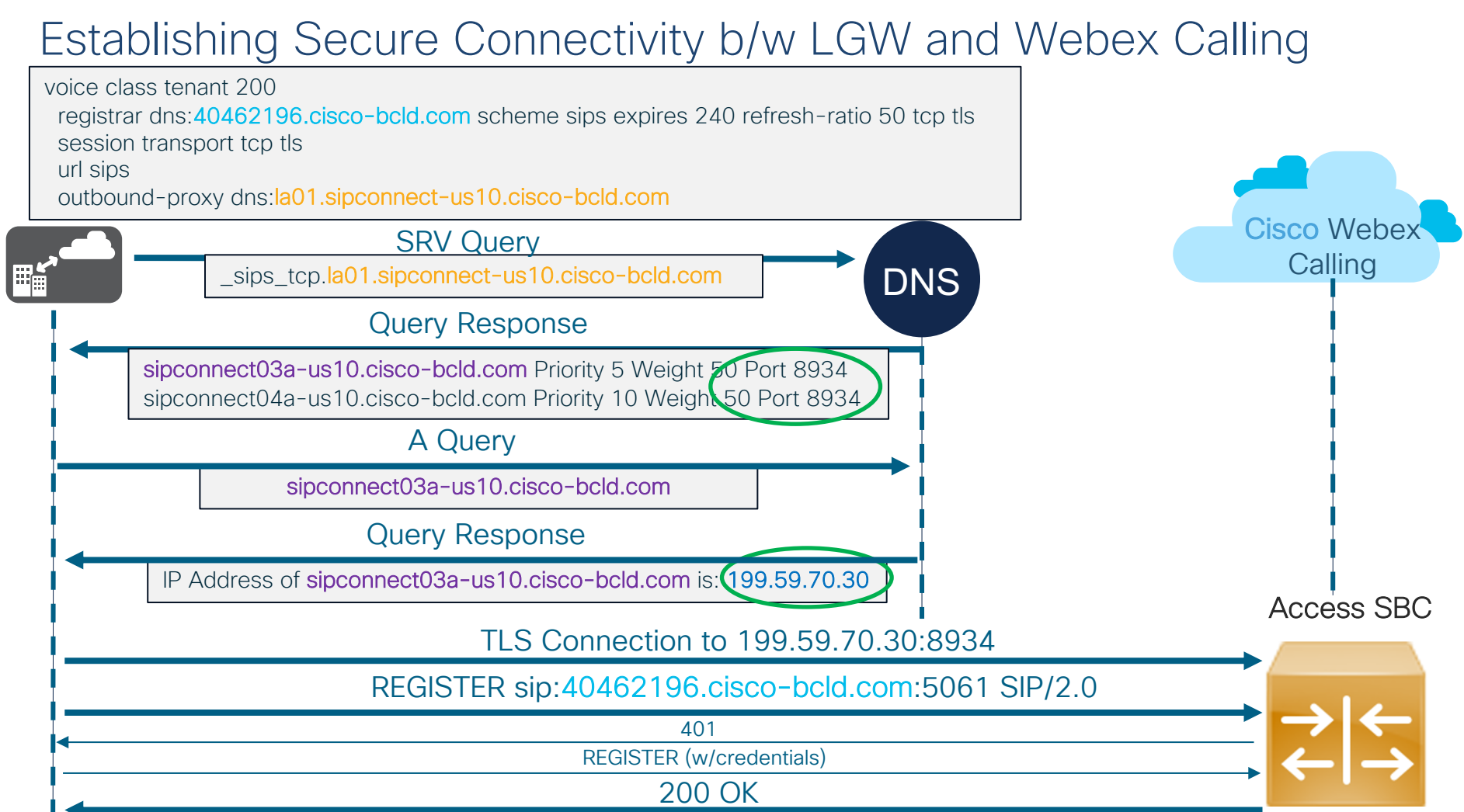

# Step by Step outbound proxy upgrade process (Reload not required)

- 1. Update IP Trust list based on Webex Calling Port Reference guide
- 2. Update any applicable / matching firewall rules based on above IP ranges
- 3. Get the new outbound proxy from control hub
- 4. In voice class tenant 200 issue no registrar and no outbound-proxy voice class tenant 200

no registrar !-> sends a REGISTER to Access SBC with Expires:0

no outbound-proxy

5. Update with the new outbound-proxy within voice class tenant 200 and add the registrar back

voice class tenant 200

outbound-proxy dns:<new outbound proxy fqdn>

```
registrar dns:<same registrar fqdn>
```

- 6. Save the local gateway configuration using the write command
- 7. Validate the registration for OTG is successful with show sip-ua register status

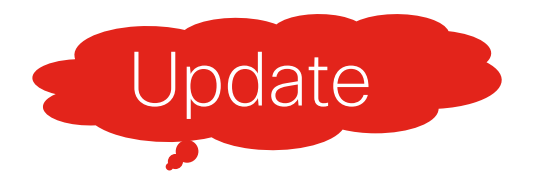

# Single Dial-peer facing Webex Calling for Inbound/Outbound Calls

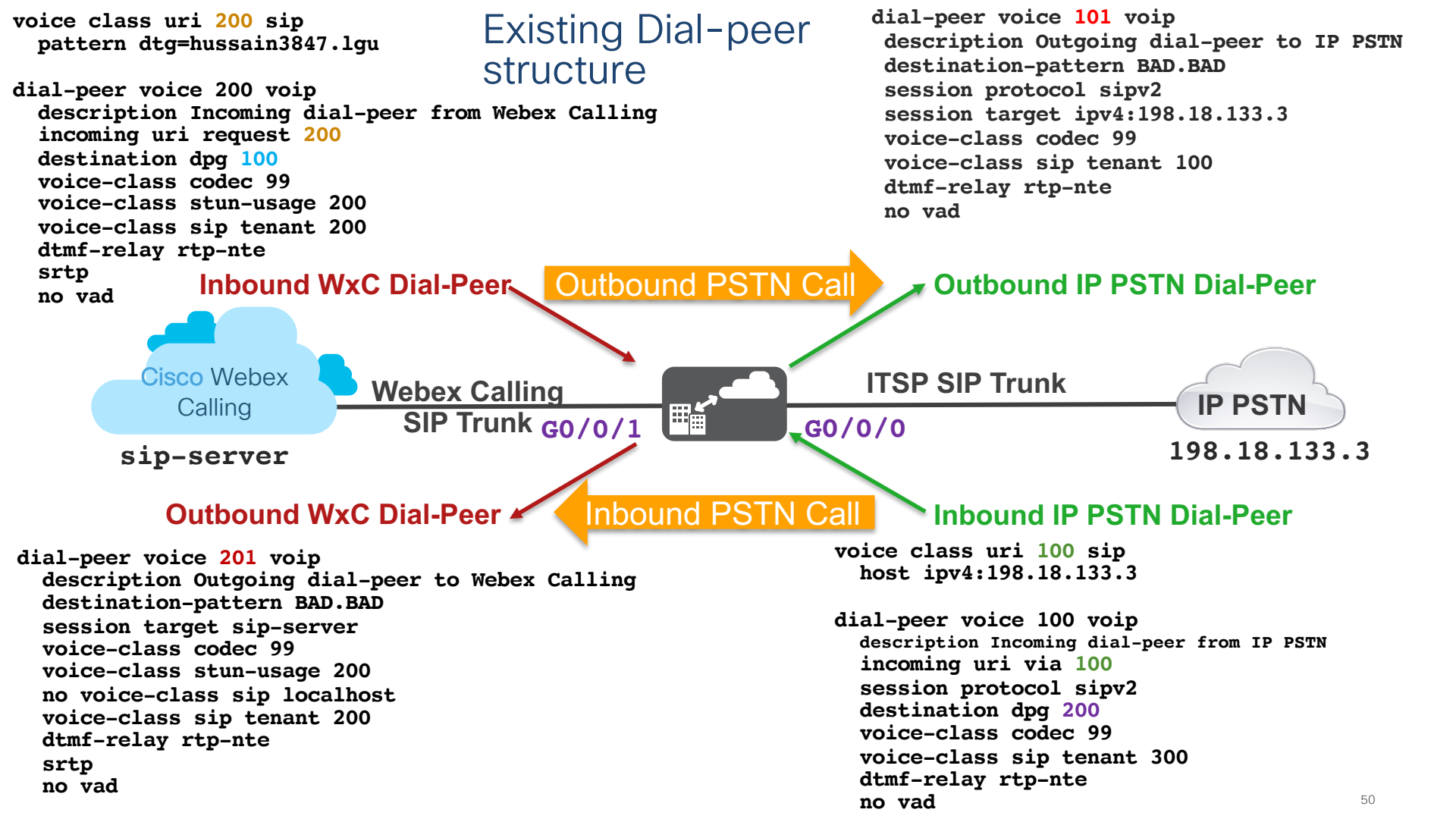

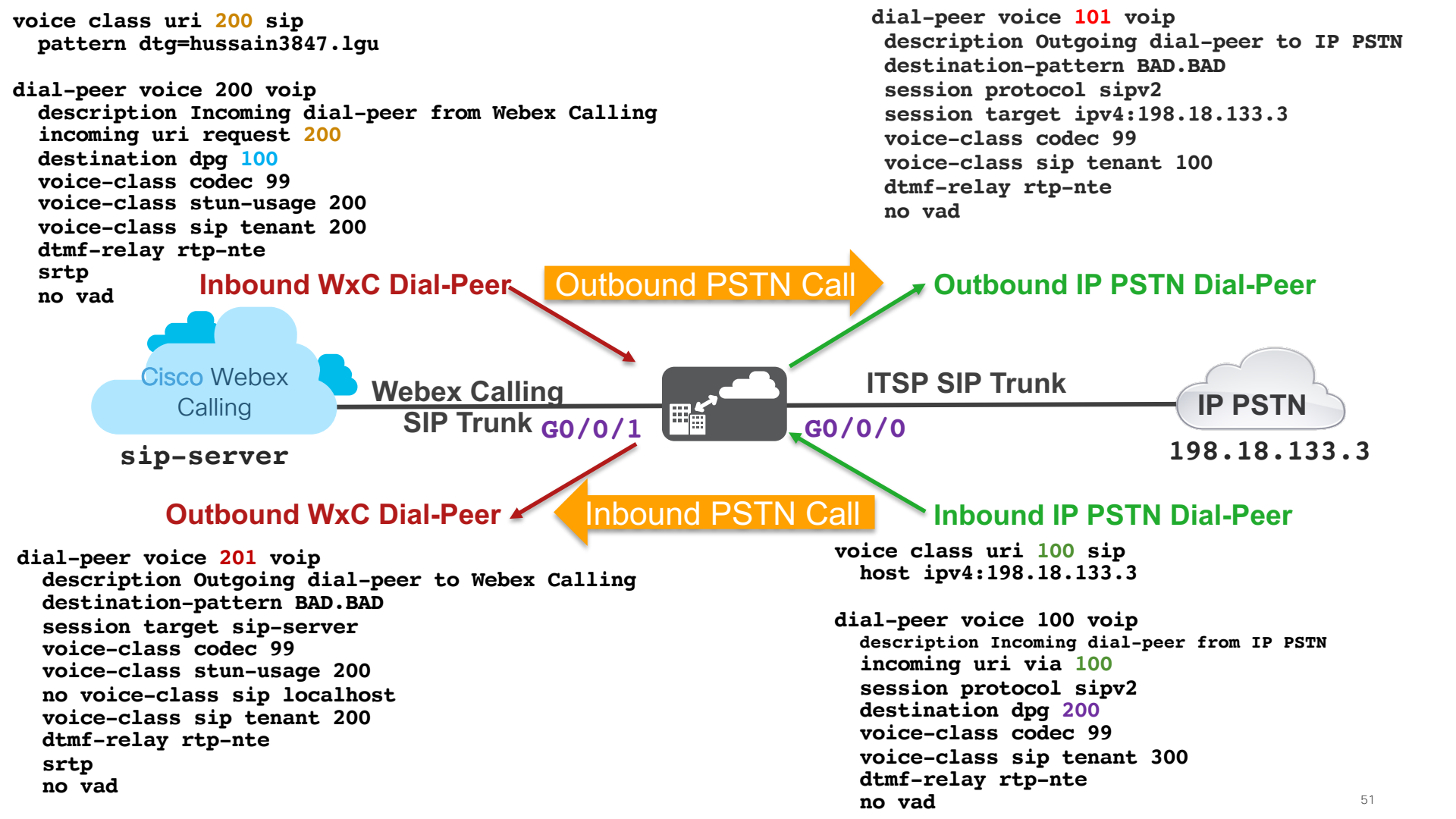

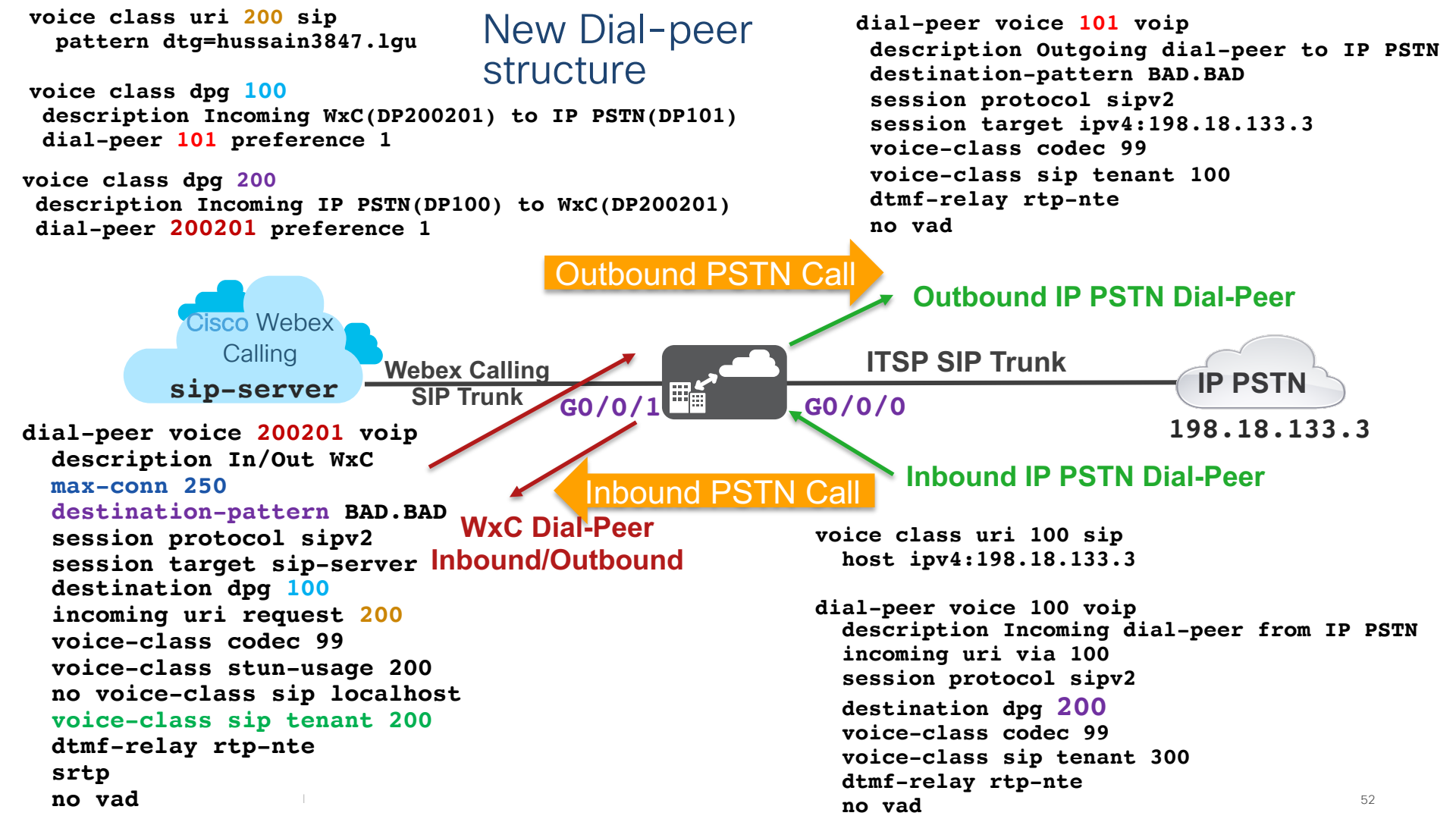

## Single vCUBE instance with two LGWs - Total 500 calls

## Trunk1 - LGW1=250 calls

dial-peer voice 200201 voip description In/Out WxC max-conn 250 destination-pattern BAD.BAD session protocol sipv2 session target sip-server destination dpg 100 incoming uri request 200 voice-class sip tenant 200

#### voice class tenant 200

bind control source-interface GigabitEthernet0/0/1 bind media source-interface GigabitEthernet0/0/1 Trunk 2 - LGW2=250 calls

dial-peer voice 300301 voip description In/Out WxC <u>max-conn 250</u> destination-pattern BAD.BAD session protocol sipv2 session target sip-server destination dpg 300 incoming uri request 300 voice-class sip tenant 300

#### voice class tenant 300

bind control source-interface GigabitEthernet0/0/0 bind media source-interface GigabitEthernet0/0/0

# Caller ID handling

## Caller ID settings

- A user's caller ID setting can be modified by administrators from within the Control Hub (determines user's display information for outgoing calls)
- Select Users from MANAGEMENT and click on a user and then Calling

| Cisco Webex<br>Control Hub |           |                      |                         |                  |                                                | 4          | 0         | Θ          | ٢    |
|----------------------------|-----------|----------------------|-------------------------|------------------|------------------------------------------------|------------|-----------|------------|------|
|                            | Users     |                      |                         |                  | Charles Holland //<br>cholland@cb378.dc-01.com |            |           |            | 2    |
| MONITORING                 | Q         | All 8 Administrators | 1 External Administrate | ors 1            | User                                           |            |           |            |      |
| D Analytics                |           |                      |                         |                  |                                                |            |           |            |      |
| -∧ Troubleshooting         | F         | First Name           | Last Name               | Display Name     | Services                                       |            |           | [          | Edit |
| MANAGEMENT                 | <b>()</b> | Anita                | Perez                   | Anita Perez      | Messaging                                      | Cisc       | co Web    | ex Tea     | ams  |
| 요 Users                    | - 🛞 - c   | Charles              | Holland                 | Charles Holland  | 段 Meeting                                      | Cisco Webe | x Team    | Meetir     | ngs  |
| Ø Workspaces               |           | iric                 | Steele                  | Eric Steele      | & Calling                                      | Webex Call | ling Ente | erprise    | >    |
| Devices                    | K         | Cellie               | Melby                   | Kellie Melby     | Hybrid Somicos                                 |            |           |            |      |
| BB Apps                    |           |                      |                         |                  | Hybrid Services                                |            |           |            |      |
| 🕞 Account                  | F         | Rebekah              | Barretta                | Rebekah Barretta | Calendar Service                               |            |           | Off        |      |
| Organization Settings      | R         | Ricardo              | Filice                  | Ricardo Filice   | O Message Service                              |            |           | <b>Off</b> | /    |

## Caller ID settings

- Select Caller ID from within Calling
- Select the Caller ID option you want to display for a user's outgoing calls
  - Direct Line User's Phone Number / Extension
  - Location Number The main number for the Location.
  - Number from the user's location If you select this option, choose an assigned number from the user's location to appear when the user is making outgoing calls.
    - Helpful when you want all the users from the same department to display the same outgoing number. E.g., Customer Service
- User's Caller ID first and last name can also be modified

# Caller ID settings

## Select Caller ID from within Calling

| Charles Holland //<br>cholland@cb378.dc-01.com | ×             |
|------------------------------------------------|---------------|
| User > Calling                                 |               |
| User Settings                                  | Edit 🖸        |
| Directory Numbers                              | Add Number    |
| 6021 or 9194745971                             | Primary >     |
| Call Settings                                  |               |
| Voicemail                                      | On >          |
| Call Forwarding                                | Off >         |
| Call Waiting                                   | On >          |
| Caller ID                                      | Direct Line > |
| Advanced Call Settings                         | >             |

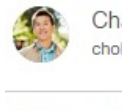

Charles Holland // cholland@cb378.dc-01.com

#### User > Calling > Caller ID

## Caller ID

Choose which information will be displayed when this User makes an outgoing call.

### Caller ID Phone Number

- Direct Line: 9194745971, Ext 6021
- Location Number: +16785559862
- Number from User's location

### Caller ID First Name

| Charles | 0 | 3 |
|---------|---|---|
|         |   |   |

### Caller ID Last Name

Holland

8

×

# Caller ID and Local Gateway

- Webex Calling supports PAI, which must be configured on LGW and RPID has to be disabled on LGW as it is on by default
- LGW also has to be configured to transparently pass across privacy header values from incoming (Webex Calling) to the outgoing leg (ITSP/IP PBX)
- Above options configured under voice class tenant 200 which is applied to Webex calling facing dial-peer (dial-peer 200201)

```
voice class tenant 200
no remote-party-id
asserted-id pai
privacy-policy passthru
```

```
dial-peer voice 200201 voip
  description Inbound/Outbound Webex Calling
  voice-class sip tenant 200
```

## Outbound LGW call – Location Number (Main Number)

Received:

INVITE sip:+167846955550198.18.1.226:5061;transport=tls;dtg=hussain3847\_lgu SIP/2.0 Via:SIP/2.0/TLS 139.177.64.10:8934;branch=z9hG4bKBroadworksSSE.-64.100.12.6V26076-0-100-1980643282-1607401962594-

From: "Charles Holland"<sip:+16785559862@139.177.64.10;user=phone>;tag=1980643282-1607401962594-P-Asserted-Identity: "Charles Holland"<sip:+19194745971@10.21.0.214;user=phone>

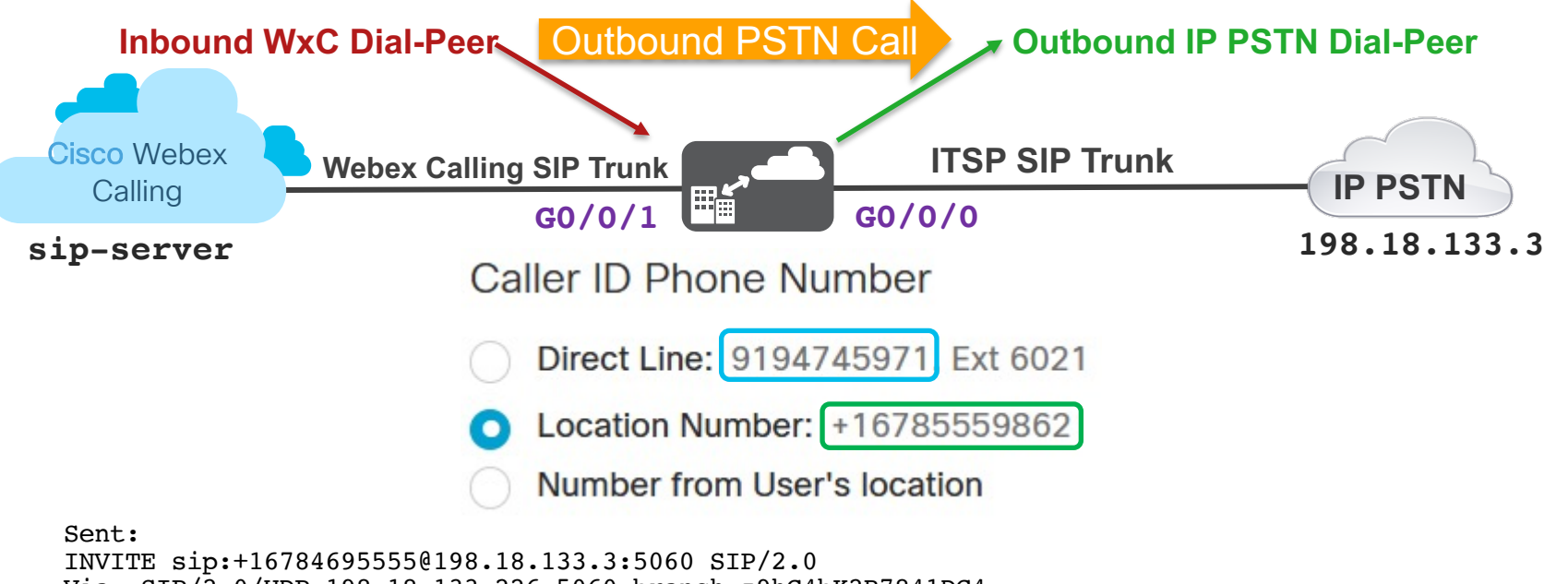

# Troubleshooting and Templates

# Common LGW/CUBE Commands and Debugs

| Command/Debug                                                                               | Explanation                                                                                                    |
|---------------------------------------------------------------------------------------------|----------------------------------------------------------------------------------------------------|
| show sip-ua register status                                                                 | display the registration status of a tenant                                                                                                    |
| show call active voice brief/compact                                                        | display parameters of active calls                                                                                                    |
| show run                                                                                    | View running CUBE configuration                                                                                                    |
| show log                                                                                    | View CUBE debug logs, logged to a buffer                                                                                                    |
| clear log                                                                                   | Clear CUBE debug logs                                                                                                    |
|                                                                                             |                                                                                                    |
| debug ccsip non-call                                                                        | Enable non-call context trace (REGISTER, OPTIONS), origination from LGW/CUBE                                                                                                    |
| debug ccsip non-call<br>debug ccsip message                                                 | Enable non-call context trace (REGISTER,<br>OPTIONS), origination from LGW/CUBE<br>Enable SIP messaging traces                                                                                    |
| <pre>debug ccsip non-call debug ccsip message debug ccsip error</pre>                       | Enable non-call context trace (REGISTER,<br>OPTIONS), origination from LGW/CUBE<br>Enable SIP messaging traces<br>Enable SIP error debugging trace                                                |
| <pre>debug ccsip non-call debug ccsip message debug ccsip error debug ccsip transport</pre> | Enable non-call context trace (REGISTER,<br>OPTIONS), origination from LGW/CUBE<br>Enable SIP messaging traces<br>Enable SIP error debugging trace<br>Enable SIP Transport layer debugging traces |

## Local Gateway configuration templates

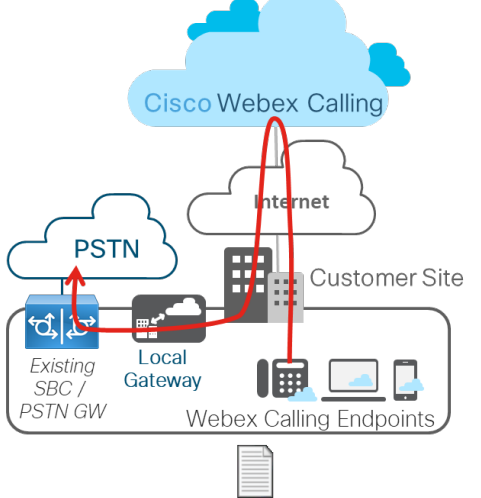

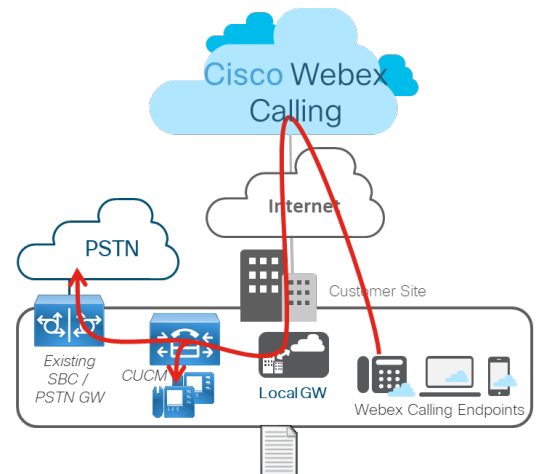

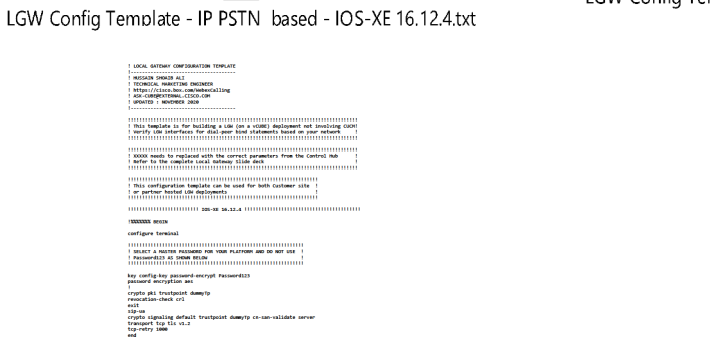

onfigure terminal rypto pki trustpool import clean url http://www.cisco.com/security/pki/trs/ios\_core.p7b end show crypto pki trustpool | include DigiCert

SELECT A MASTER PASSAGED FOR YOUR PLATFORM AND DO NOT USE 1 Password233 AS SHOW RELEN key config-key password-encrypt Password123 password encryption and

configure terminal

INCOME STOLEN configure terminal

LOCAL GATENAY CONFIDURATION TEMPLATI

HUSSAIN SHOAID ALI I TECHNICAL MARKETING ENGINEER I https://cisco.box.com/weboxialing ASX-CURPEXTENAL.CESCO.COM I wFONTO: NOVEMER 2020

## Cisco Webex Calling Internet **PSTN** Customer Site ••• <sup>ebex</sup> CUBE and LGW Webex Calling Endpoints

LGW Config Template - Co-located PSTN CUBE and UCM - IOS-XE 16.12.4.txt

| 1 4004 ANTONE ONFORMATION TOPHATE<br>1 40030 STANDA ALT<br>1 40030 STANDA ALT<br>1 40030 STANDA ALT<br>1 4004 STANDA ALT<br>1 4004 STANDA |
|----------------------------------------------------------------------------------------------------|
| This template is for building a GM (on a VGME) deployment with CGON where 1<br>GGME and LGG delemay are on Juncied on the same platform<br>I verify GM saterfaces for disi,per bind statements based on your retork                                                                                                    |
| 1 XXXX meeds to replaced with the correct parameters from the Control Hub<br>1 Bafer to the complete Local Gateway Slide deck                                                                                                    |
| 101111111111111111111111111111111111111                                                                                                    |
| STATUTE MOIN                                                                                                    |
| configure terminal                                                                                                    |
| SELECT A MATTER PAILMENT FOR YOUR PLATFORM AND DO NOT USE  <br>Pailments: as theme relay                                                                                                    |
| key config-key password-encrypt Password123<br>password encryption aes                                                                                                    |
| l<br>crypto pki trustpoint damytp<br>revolution-check cr)<br>mit<br>finum                                                                                                    |
| crypto signaling default trustpoint dommyTp cm-san-validate server<br>transport top tis v1.2<br>tog-vetry seme<br>end                                                                                                    |
| configure terminal<br>crypto pki truntpool import clean url http://www.cisco.com/security/pki/tru/ios<br>ed<br>show crypto pki truntpool   include DigiGert                                                                                                    |
| configure terminal<br>vecce service wolp<br>ip address tracted list<br>!! verify updated front list from the Webex Calling Config Guide!!<br>gove 85.118.4.132 205.355.155.002                                                                                                    |
|                                                                                                    |

he PSTN

core.o7b

LGW Config Template - PSTN with UCM - IOS-XE 16.12.4.txt

|   | MITTATE FRONTS ALT                                                                                                    |
|---|----------------------------------------------------------------------------------------------------|
|   | TECHNICAL INAUTTING PROTIFER                                                                                                    |
|   | https://cisco.box.com/WebexCalling                                                                                                    |
|   | ASX-CUREPEXTERNAL_CESCO.COM                                                                                                    |
| 1 | WOATED : MOVEMER 2020                                                                                                    |
| 1 |                                                                                                    |
|   | This template is for building a GW (on a vOBE) deployment with COON where the O<br>has its one deploted FSTM does not be a second statements based on your retourk<br>Weify COD saterieses for dial-peer bood statements based on your retourk                                                                                                    |
|   | XXXXX shells to replaced with the correct parameters from the control sub<br>Refer to the complete Local Gateway Slide deck                                                                                                    |
| 1 | 295-82 16-12-4                                                                                                    |
| t | ATTACA MADE                                                                                                    |
| c | onfigure terminal                                                                                                    |
| ł |                                                                                                    |
|   | SELECT & MASTER PASSMOND FOR YOUR PLATFORM AND DO NOT USE                                                                                                    |
|   | PASSWORDIZZ AZ SHOW BELOW                                                                                                    |
| 1 |                                                                                                    |
| k | ey config-key password-encrypt Password123                                                                                                    |
| ŝ | assword encryption aes                                                                                                    |
| ê | rvoto ski tructooist damevTo                                                                                                    |
| é | evocation-check (r)                                                                                                    |
|   | xit .                                                                                                    |
| ¢ | ip-ua                                                                                                    |
| 5 | rypto signaling default trustpoint dummyTp cn-san-validate server                                                                                                    |
| 5 | ransport top til v1.2                                                                                                    |
| 1 | nd and a second second s |

.cisco.com/security/pki/trs/ios\_core.p% ed show crypto pki trustpool | include DigiCert

obce service wolp ip address trusted list !! Verify updated trust list from the Webex Calling Config Guide!! iove 85.118.56.138 255.255.292

```
! This template is for building a LGW (on a vCUBE) deployment not involving CUCM!
! Verify LGW interfaces for dial-peer bind statements based on your network
! XXXXX needs to replaced with the correct parameters from the Control Hub
! Refer to the complete Local Gateway Slide deck
! This configuration template can be used for both Customer site !
! or partner hosted LGW deployments
188888888 BEGIN
configure terminal
! SELECT A MASTER PASSWORD FOR YOUR PLATFORM AND DO NOT USE !
! Password123 AS SHOWN BELOW
key config-key password-encrypt Password123
password encryption aes
crypto pki trustpoint dummyTp
revocation-check crl
exit
sip-ua
crypto signaling default trustpoint dummyTp cn-san-validate server
transport tcp tls v1.2
tcp-retry 1000
end
configure terminal
crypto nki trustnool import clean url http://www.cisco.com/security/nki/trs/ios.core.n7h
```

```
configure terminal
voice service voip
 ip address trusted list
 !! Verify updated trust list from the Webex Calling Config Guide!!
 ipv4 85.119.56.128 255.255.255.192
 ipv4 85.119.57.128 255.255.255.192
 ipv4 185.115.196.0 255.255.255.128
 ipv4 185.115.197.0 255.255.255.128
 ipv4 128.177.14.0 255.255.255.128
 ipv4 128.177.36.0 255.255.255.192
 ipv4 135.84.169.0 255.255.255.128
 ipv4 135.84.170.0 255.255.255.128
 ipv4 135.84.171.0 255.255.255.128
 ipv4 135.84.172.0 255.255.255.192
 ipv4 199.59.64.0 255.255.255.128
 ipv4 199.59.65.0 255.255.255.128
 ipv4 199.59.66.0 255.255.255.128
 ipv4 199.59.67.0 255.255.255.128
 ipv4 199.59.70.0 255.255.255.128
 ipv4 199.59.71.0 255.255.255.128
 ipv4 135.84.172.0 255.255.255.128
 ipv4 135.84.173.0 255.255.255.128
 ipv4 135.84.174.0 255.255.255.128
 ipv4 199.19.197.0 255.255.255.0
 ipv4 199.19.199.0 255.255.255.0
 ipv4 139.177.64.0 255.255.255.0
 ipv4 139.177.65.0 255.255.255.0
 ipv4 139.177.66.0 255.255.255.0
 ipv4 139.177.67.0 255.255.255.0
 ipv4 139.177.68.0 255.255.255.0
 ipv4 139.177.69.0 255.255.255.0
 ipv4 139.177.70.0 255.255.255.0
 ipv4 139.177.71.0 255.255.255.0
 ipv4 139.177.72.0 255.255.255.0
 ipv4 139.177.73.0 255.255.255.0
    exit
  allow-connections sip to sip
 media statistics
 media bulk-stats
 no supplementary-service sip refer
 no supplementary-service sip handle-replaces
 fax protocol t38 version 0 ls-redundancy 0 hs-redundancy 0 fallback none
 stun
    stun flowdata agent-id 1 boot-count 4
```

```
stun
   stun flowdata agent-id 1 boot-count 4
   stun flowdata shared-secret 0 Password123$
 sip
   g729 annexb-all
   early-offer forced
   end
! XXXXX needs to replaced with the correct parameters from the Control Hub
! Refer to the complete Local Gateway Slide deck
configure terminal
voice class sip-profiles 200
 rule 9 request ANY sip-header SIP-Reg-URI modify "sips:(.*)" "sip:\1"
 rule 10 request ANY sip-header To modify "<sips:(.*)" "<sip:\1"
 rule 11 request ANY sip-header From modify "<sips:" "<sip:\1"
 rule 12 request ANY sip-header Contact modify "<sips:(.*)>" "<sip:\1;transport=tls>"
 rule 13 response ANY sip-header To modify "<sips:(.*)" "<sip:\1"
 rule 14 response ANY sip-header From modify "<sips:(.*)" "<sip:\1"
 rule 15 response ANY sip-header Contact modify "<sips:(.*)" "<sip:\1"
 rule 20 request ANY sip-header From modify ">" ";otg=XXXXXX>"
 rule 30 request ANY sip-header P-Asserted-Identity modify "sips:(.*)" "sip:\1"
voice class codec 99
 codec preference 1 g711ulaw
 codec preference 2 g711alaw
 exit
voice class srtp-crvpto 200
 crypto 1 AES CM 128 HMAC SHA1 80
 exit
voice class stun-usage 200
 stun usage firewall-traversal flowdata
 exit
```

```
! XXXXX needs to replaced with the correct parameters from the Control Hub
! Refer to the complete Local Gateway Slide deck
voice class tenant 200
 registrar dns:XXXXXX scheme sips expires 240 refresh-ratio 50 tcp tls
 credentials number XXXXXX username XXXXXX password 0 XXXXXX realm BroadWorks
 authentication username XXXXXX password 0 XXXXXX realm BroadWorks
 authentication username XXXXXX password 0 XXXXXX realm XXXXXX
 no remote-party-id
 sip-server dns:XXXXXX
 connection-reuse
 srtp-crypto 200
 session transport tcp tls
 url sips
 error-passthru
 asserted-id pai
 bind control source-interface GigabitEthernet1
 bind media source-interface GigabitEthernet1
 no pass-thru content custom-sdp
 sip-profiles 200
 outbound-proxy dns:XXXXXX
 privacy-policy passthru
voice class tenant 100
 session transport udp
 url sip
 error-passthru
 bind control source-interface GigabitEthernet2
 bind media source-interface GigabitEthernet2
 no pass-thru content custom-sdp
voice class tenant 300
 bind control source-interface GigabitEthernet2
```

bind media source-interface GigabitEthernet2

no pass-thru content custom-sdp

#### 

voice class uri 200 sip
pattern dtg=XXXXXX.lgu

dial-peer voice 200201 voip description Inbound/Outbound Webex Calling max-conn 150 destination-pattern BAD.BAD session protocol sipv2 session target sip-server incoming uri request 200 voice-class codec 99 voice-class stun-usage 200 no voice-class sip localhost voice-class sip tenant 200 dtmf-relay rtp-nte srtp no vad voice class dpg 100 description Incoming WxC(DP200201) to IP PSTN(DP101) dial-peer 101 preference 1

voice class dpg 200 description Incoming IP PSTN(DP100) to WxC(DP200201) dial-peer 200201 preference 1

dial-peer voice 100 voip description Incoming dial-peer from IP PSTN session protocol sipv2 destination dpg 200 incoming uri via 100 voice-class codec 99 voice-class sip tenant 300 dtmf-relay rtp-nte no vad

dial-peer voice 200201 voip destination dpg 100

end

copy run start

!!%%%%% END-TEMPLATE

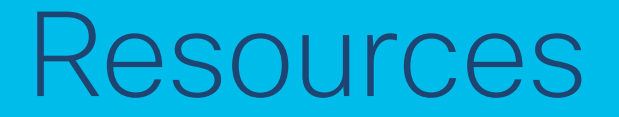

## Resources

- CUBE Box <u>https://cisco.box.com/CUBE-Enterprise</u> (request access via email)
- Webex Calling <u>https://cisco.box.com/WebexCalling</u> (request access via email)
  - Email ASK-CUBE@EXTERNAL.CISCO.COM with your Box.com account id (email) for access to the Box.com links above. Free Box.com account is fine as well
- Webex Calling Deployment Guide
- Local Gateway Configuration Guide
- Collaboration Transitions
- Webex Calling PA
- Dcloud Labs
- <u>Cisco Webex Calling v3</u>
- Transitioning from Unified CM to Webex Calling

ılıılı cısco